## Deactivating a Course in CBAS:

First select the term of the course you would like to deactivate.

| 🔏 CBAS - Course Build Approval Sy: 🗙 🕂                                                                                               |                                                                              |                                          |         |      |      |                               |                     |       |     |     |        |             | ~ | - 0 | ×                     |
|----------------------------------------------------------------------------------------------------|------------------------------------------------------------------------------|------------------------------------------|---------|------|------|-------------------------------|---------------------|-------|-----|-----|--------|-------------|---|-----|-----------------------|
| ← → C 🔒 cbas-dev.appstate.adu/requests                                                                                               |                                                                              |                                          |         |      |      |                               |                     |       | 5   | *   | 🛞 E    |             |   |     |                       |
| 👯 Apps 📓 Banner Student Tris. 💊 Special thanctors n 📓 Banner Module Ad. 👂 Saturnet of Cabric. 👂 Dynamic Forms - n 🛞 Blucian Customer |                                                                              |                                          |         |      |      |                               |                     |       |     |     | 1 Re   | eading list |   |     |                       |
| Appalachian Cent wer Q                                                                                                    |                                                                              |                                          |         |      |      |                               |                     |       |     |     |        |             | Î |     |                       |
| CBAS - Course Build Approval System                                                                                                  |                                                                              |                                          |         |      |      |                               |                     |       |     |     |        |             |   |     |                       |
| Home Requests Approvals Registrar Cohort Management Room Attribute Management Access Management Term Management                      |                                                                              |                                          |         |      |      |                               |                     |       |     |     |        |             |   |     |                       |
| 1                                                                                                    | Schedule Change Requests                                                     |                                          |         |      |      |                               |                     |       |     |     |        |             |   |     |                       |
| 5                                                                                                    | Fall 2023<br>First Sur<br>Second<br>Fall 202                                 | rm<br>2<br>mmer 2022<br>Summer 2022<br>2 | י<br>∎e | dule |      |                               |                     |       |     |     |        |             |   |     |                       |
|                                                                                                    | Subject v CIS Clear Filter(s)                                                |                                          |         |      |      |                               |                     |       |     | 1   |        |             |   |     |                       |
|                                                                                                    | Select a held V Hiter Add Course                                             |                                          |         |      |      |                               |                     |       |     |     |        |             |   |     |                       |
|                                                                                                    |                                                                              | CRN                                      | Subj4   |      | Sect | Title                         | Primary Instructor  | Sched | РОТ | Hrs | Action |             |   |     |                       |
|                                                                                                    | >                                                                            | 12437                                    | CIS     | 2050 | 101  | INFO TECHNOLOGY IN ORGANIZATN | Hunsinger, David S. | WEB   | 1   | 3   | 8.6    |             |   |     |                       |
|                                                                                                    | >                                                                            | 11934                                    | CIS     | 2050 | 105  | INFO TECHNOLOGY IN ORGANIZATN |                     | WEB   | 1   | 3   | 80     |             |   |     |                       |
|                                                                                                    | > 12740 CIS 2050 104 INFO TECHNOLOGY IN ORGANIZATN Choi, Hoon S. WEB 1 3 7 2 |                                          |         |      |      |                               |                     |       |     |     |        |             |   |     |                       |
|                                                                                                    | >                                                                            | 14605                                    | CIS     | 5630 | 101  | DATA MANAGEMENT               |                     | LEC   | 1   | 3   | 18 Q   |             |   |     |                       |
|                                                                                                    | >                                                                            | 13141                                    | CIS     | 5860 | 101  | APPLIED ANALYTICS PROJECT     |                     | WLH   | 1   | з   | 80     |             |   |     |                       |
|                                                                                                    | > 12438 CIS 3580 102 NTWRK & IT INFRASTRUCTURES LEC 1 3 2 2 2                |                                          |         |      |      |                               |                     |       |     |     |        |             |   |     |                       |
|                                                                                                    | >                                                                            | 13871                                    | CIS     | 3580 | 103  | NTWRK & IT INFRASTRUCTURES    |                     | LEC   | 1   | 3   | 8 Q    |             |   |     |                       |
|                                                                                                    | >                                                                            | 10244                                    | CIS     | 3580 | 101  | NTWRK & IT INFRASTRUCTURES    |                     | LEC   | 1   | 3   | 8 Q    |             |   |     |                       |
| # A # 🧿 🗖 🔒 🚘 🕵                                                                                                    | <b>\$</b>                                                                    | 12151                                    | CIS     | 2610 | 101  | DROJECT MANAGEMENT            | Chan Chine Hung     | WED   | 1   | ,   | (7. A) |             |   |     | 3:21 PM<br>10/21/2021 |

Locate the course you would like to deactivate. Click the edit button (square with pencil) under the Action column next to the course.

| CBAS - Course Build App                          | roval Sy: × +                 |              |                           |                                            |                     |            |          |                  | ~ - |        | ×         |
|--------------------------------------------------|-------------------------------|--------------|---------------------------|--------------------------------------------|---------------------|------------|----------|------------------|-----|--------|-----------|
| $\leftrightarrow$ $\rightarrow$ C $\oplus$ cbas- | dev.appstate.edu/requests     |              |                           |                                            |                     |            |          |                  | \$  | * 6    |           |
| 👯 Apps 📔 Banner Stude                            | nt Trai 🚫 Special character   | s e 🔀 Banner | Module Ad 🖸               | Statement of Confi 👂 Dynamic Forms - a 🔘 I | Ellucian Customer   |            |          |                  |     | 🗄 Read | ding list |
|                                                  | Appalachian                   |              |                           |                                            |                     | Sear       | h terms  | ۹                |     |        |           |
|                                                  | CBAS - Co                     | ourse B      | uild A                    | pproval System                             |                     |            |          |                  |     |        |           |
|                                                  | Home Requests                 | Approvals R  | legistrar <mark>Co</mark> | hort Management Room Attribute Manag       | ement Access Manag  | jement Tei | m Manage | ment             |     |        |           |
|                                                  | Schedule Ch                   | ange Re      | quests                    |                                            |                     |            |          |                  |     |        |           |
|                                                  | Select Term<br>Fall 2022      | ~            |                           |                                            |                     |            |          |                  |     |        |           |
| Current Class Schedule                           |                               |              |                           |                                            |                     |            |          |                  |     |        |           |
|                                                  | Subject V CIS Clear Filter(s) |              |                           |                                            |                     |            |          |                  |     |        |           |
|                                                  | Select a field                | Filter       |                           |                                            |                     |            | Add Cou  | rse              |     |        |           |
|                                                  | 0 Legend                      |              |                           |                                            |                     |            |          |                  |     |        |           |
|                                                  | CR                            | N Subj       | # Sect                    | Title                                      | Primary Instructor  | Sched P    | DT Hrs   | Action           |     |        |           |
|                                                  | > 1243                        | 7 CIS 2      | 050 101                   | INFO TECHNOLOGY IN ORGANIZATN              | Hunsinger, David S. | WEB 1      | 3        | <mark>8</mark> 2 |     |        |           |
|                                                  | > 1193                        | 4 CIS 2      | 050 105                   | INFO TECHNOLOGY IN ORGANIZATN              |                     | WEB 1      | з        | 8 A              |     |        |           |
|                                                  | > 1274                        | 0 CIS 2      | 050 104                   | INFO TECHNOLOGY IN ORGANIZATN              | Choi, Hoon S.       | WEB 1      | 3        | 6.6              |     |        |           |
|                                                  | > 1460                        | 5 CIS 5      | 630 101                   | DATA MANAGEMENT                            |                     | LEC 1      | 3        | 66               |     |        |           |
|                                                  | > 1314                        | 1 CIS 5      | 860 101                   | APPLIED ANALYTICS PROJECT                  |                     | WLH 1      | 3        | 6 6              |     |        |           |
|                                                  | > 1243                        | 8 CIS 3      | 580 102                   | NTWRK & IT INFRASTRUCTURES                 |                     | LEC 1      | 3        | 64               |     |        |           |

## Locate the Status dropdown box.

| CBAS - Course Build Approval Sy: × +                                                              |                                                                                    |                                                                                                    | ✓ - □ ×          |
|---------------------------------------------------------------------------------------------------|------------------------------------------------------------------------------------|----------------------------------------------------------------------------------------------------|------------------|
| $\leftrightarrow$ $\rightarrow$ $\mathfrak{C}$ $\ $ $\ $ $\ $ $\ $ cbas-dev.appstate.edu/requests |                                                                                    |                                                                                                    | x 🛪 📵 E          |
| 👯 Apps 🔰 Banner Student Trai 🔕 Special characters e                                               | Banner Module Ad > Statement of Confi > D                                          | lynamic Forms - a 🙆 Ellucian Customer                                                                                                    | III Reading list |
| Appalachian                                                                                       | Edit Course C                                                                      | CRN:12437 (202240)                                                                                                    | ×                |
| CBAS - Cou                                                                                        | Subject*                                                                           | Course Number*                                                                                                    |                  |
| Home Requests App                                                                                 | CIS - Computer Information Systems                                                 | 2050 h Management                                                                                                    |                  |
| Schedule Char                                                                                     | Course Title*<br>INFO TECHNOLOGY IN ORGANIZATN                                     | Section Number* 101                                                                                                    |                  |
| Select Term<br>Fall 2022                                                                          | Campus*<br>Main Campus                                                             | Status"<br>Active                                                                                                    |                  |
| Current Class 9                                                                                   | Schedule Code*<br>WEB - Web Based-Entirely (100)                                   | Part of Term* 1 - Full Term                                                                                                    |                  |
| Subject 🗸                                                                                         | Max Enrollment* 🚯                                                                  | Credit Hours* 3 Download Full CTF                                                                                                    |                  |
| Select a field                                                                                    | Projected Enrollment ()                                                            | Waitlist Capacity 0 Add Course                                                                                                    |                  |
| CRN<br>* 12437                                                                                    | Special Course Approvals           Select a Special Course Approval                | Linked Section(s)         T         Hrs         Action           Type Section # and press ENTER         3         12         01                                                                                                    |                  |
| 12437 - CIS 20<br>Sect Campus Ma<br>10 MC 40                                                      | Instructor(s) Primary % Hunsinger, O O O David S. Banner D/Username Add Instructor | M         T         W         R         F         S         U           Image: Design of the second second se |                  |
| → 11934                                                                                           | CIS 2050 105 INFO TECHNOLOGY IN                                                    | Cancel Save                                                                                                    |                  |

Click on the dropdown arrow for status and change it to inactive - canceled class.

| & CBAS - Course Build Approval Sy: × +                |                                             |                                      | ✓ - □ ×          |
|-------------------------------------------------------|---------------------------------------------|--------------------------------------|------------------|
| ← → ♂ 🗎 cbas-dev.appstate.edu/requests                |                                             |                                      | x 🖈 🌒 E          |
| 🗰 Apps 🔰 Banner Student Trai 🔕 Special characters e 👂 | Banner Module Ad 👂 Statement of Confi 👂 Dyn | namic Forms - a 🔞 Ellucian Customer  | III Reading list |
| Appalachian                                           | Edit Course CP                              | RN:12437 (202240)                    | ×                |
| CBAS - Cou                                            | Subject*                                    | Course Number*                       |                  |
| Home Requests App                                     | CIS - Computer Information Systems          | 2050 n Management                    |                  |
|                                                       | Course Title*                               | Section Number*                      |                  |
| Schedule Char                                         | INFO TECHNOLOGY IN ORGANIZATN               | 101                                  |                  |
| Select Term                                           | Campus*                                     | Status*                              |                  |
| Fall 2022                                             | Main Campus 🗸                               | Active 🗸                             |                  |
|                                                       | Schedule Code*                              | Active<br>Inactive - Cancelled Class |                  |
| Current Class S                                       | WEB - Web Based-Entirely (100)              | 1 - Full Term 🗸                      |                  |
| Subject 🗸                                             | Max Enrollment*                             | Credit Hours*                        |                  |
|                                                       | 40                                          | 3 Download full                      |                  |
| Select a field V                                      | Projected Enrollment 0                      | Waitlist Capacity Add Course         |                  |
| Legend                                                | 0                                           | 0                                    |                  |
| CRN                                                   | Special Course Approvals                    | Linked Section(s) T Hrs Act          | ón               |
| × 12437                                               | Select a Special Course Approval            | Type Section # and press ENTER       | 4                |
|                                                       | Instructor(s)                               | Meeting Patterns(s)                  |                  |
| 12437 - CIS 20                                        | Primary %                                   | MTWRFSU                              |                  |
|                                                       | David S.                                    | ○ ○ ○ ○ ○ <b>○</b> ○                 |                  |
| 101 MC 40                                             | Banner ID/Username Add Instructor           | Start Time   End Time                |                  |
|                                                       |                                             | Cancel Save                          |                  |
| 11934                                                 | CIS 2050 105 INFO TECHNOLOGY IN             | ORGANIZATN WEB 1 3                   | ch.              |

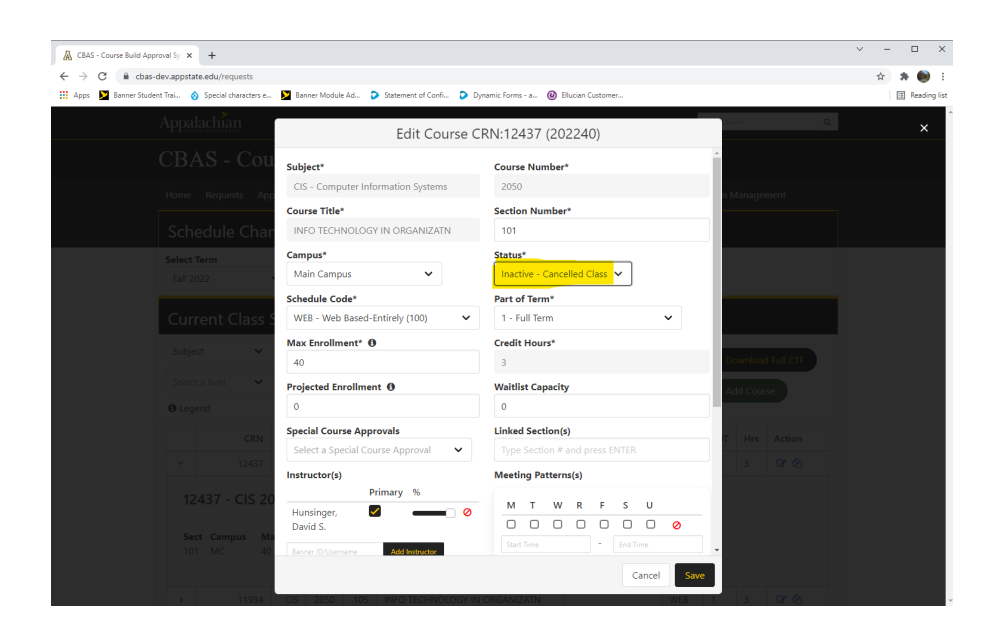

Click Save.

| 🔒 CBAS - Course Build App           | roval Sy: × +                                                              |                  |             |        |                    |                               |                                  |            |             |          |                | ∨ – ⊡ ×        |
|-------------------------------------|----------------------------------------------------------------------------|------------------|-------------|--------|--------------------|-------------------------------|----------------------------------|------------|-------------|----------|----------------|----------------|
| ← → C 🔒 cbas-                       | dev.appstate.edu/requests                                                  |                  |             |        |                    |                               |                                  |            |             |          |                | 🖈 🕸 E          |
| 🔢 Apps 🔰 Banner Studer              | nt Trai 🚫 Special characte                                                 | rs e 🔛 Ba        | nner Moduli | e Ad 🕻 | Statement of Confi | Dynamic Forms - a Ø           | Ellucian Customer                |            |             |          |                | E Reading list |
|                                     | Appalachian                                                                |                  |             |        |                    |                               |                                  |            | Search terr | 115      | Q              | Î              |
| CBAS - Course Build Approval System |                                                                            |                  |             |        |                    |                               |                                  |            |             |          |                |                |
|                                     | Home Requests                                                              | Approvals        | Registi     | rar Co | ohort Managemen    | t Room Attribute Manaç        | gement Access Mana               | gement     | Term M      | lanage   | ment           |                |
|                                     | Schedule Cl                                                                | nange l          | Reque       | ests   |                    |                               |                                  |            |             |          |                |                |
|                                     | Select Term<br>Fall 2022 🖌                                                 |                  |             |        |                    |                               |                                  |            |             |          |                |                |
|                                     | Current Clas                                                               | s Sche           | dule        |        |                    |                               |                                  |            |             |          |                |                |
|                                     | Subject V CIS Clear Filter(s) Download Full CTF                            |                  |             |        |                    |                               |                                  |            |             |          |                |                |
|                                     | Select a field                                                             | ✔ Filter         |             |        |                    |                               |                                  |            | Ad          | ld Cour  | se             |                |
|                                     | Egend                                                                      |                  |             |        |                    |                               |                                  |            |             |          |                |                |
|                                     | CF                                                                         | N Subj           |             | Sect   | Title              |                               | Primary Instructor               | Sched      | POT         | Hrs      | Action         |                |
|                                     | ~ 124                                                                      | 37 CIS           | 2050        | 101    | INFO TECHNOL       | OGY IN ORGANIZATN             | Hunsinger, David S.              | WEB        | 1           | 3        | C 2 4          |                |
|                                     | 12437 - CIS 2050 - INFO TECHNOLOGY IN<br>ORGANIZATN<br>Currently in Banner |                  |             |        |                    |                               |                                  |            |             |          |                |                |
|                                     | Sect Campus<br>101 MC                                                      | <b>Max</b><br>40 | Hrs<br>3    | 5      | Sched POT<br>WEB 1 | Meeting Pattern(s)<br>WEB WEB | Instructor(s)<br>Hunsinger, Davi | d S. Prima | y           | St<br>Ad | catus<br>ctive |                |

The course line then changes to a red color to show that you have marked the course for deactivation. The course then needs to be submitted for approval by clicking the submit button (paper airplane icon) under the Action column.

## If you have any questions or need further assistance, email <u>regteam@appstate.edu</u> or dial extension 6818.